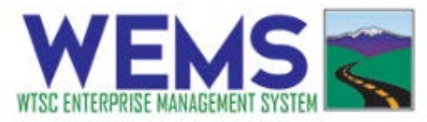

## How to create an invoice for HVE grants

**Step 1:** Go to <u>https://wtsc.smartsimple.com</u> and log in. Contact your TZM if you have not already registered.

**Step 2:** Make sure that you are in the Home portal. Click on the Home button at the top of the screen if your screen does not look like the image below.

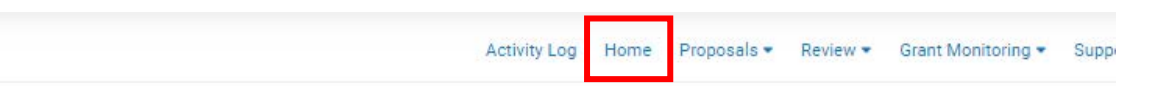

**Step 3:** Go to the My Projects section and click the **Grants** tab to view all grants awarded to your agency (you will see all grants that you are a contact of). Click anywhere on the grant to open it.

| My Projects                                      |                                            | +                                                                                      |
|--------------------------------------------------|--------------------------------------------|----------------------------------------------------------------------------------------|
| Click on the relevant tab below to see the state | us of all your current and archived propos | sals, as well as associated progress and final reports for your organization.          |
| GRANT ACKNOWLEDGMENT AND IAAS (0)                | PROPOSALS (0) GRANTS (2)                   | Click here to view all grants awarded.                                                 |
|                                                  |                                            | 1-2 of 2 < >                                                                           |
| Submission ID                                    | Organization/Agency                        | Program      Approved      Approved      Amount      Status      Application      Year |
| 2019-AG-2666-2019 HVE Block Grant<br>Test 2      | Quality Assurance Police<br>Department 2   | Jerry Noviello \$895,000.00 Awarded 2019                                               |
| Test 2019-AG-2666-2019 HVE Activity              | Quality Assurance Police<br>Department 2   | \$895,000.00 Awarded 2019                                                              |
| Click on a                                       | record to open the detail                  | ls of the grant.                                                                       |

Step 4: To create a new invoice, click the Grant Monitoring tab and click the Create Invoice button.

| Manager    | and a second second |                               | -                  | 6.00 KC 125 KC 12 |                    |          |                    |
|------------|---------------------|-------------------------------|--------------------|-------------------|--------------------|----------|--------------------|
| Notes      | GENERAL             | GRANT MONITORING              | SUMMARY            | AWARD DET         | AILS               |          |                    |
| Contacts   | 1.                  |                               |                    |                   |                    |          |                    |
| Activities | 20 Curre            | ent Budget Status             |                    |                   |                    |          |                    |
|            | YTD colum           | nn includes all involces exce | pt those in Draft, | Revision Reques   | sted, or Cancelle  | d.       |                    |
|            | Agency Fu           | unding Amounts                |                    |                   | Original<br>Budget | YTD      | Available<br>Funds |
|            | Statewide           | DUI                           |                    |                   | \$800.00           | \$0.00   | \$800.00           |
|            | Statewide           | Distracted                    |                    |                   | \$0.00             | \$0.00   | \$0.00             |
|            | Statewide           | Click it or Ticket            |                    |                   | \$0.00             | \$0.00   | \$0.00             |
|            | Statewide           | Speeding                      |                    |                   | \$0.00             | \$0.00   | \$0.00             |
|            | Target Zer          | o Teams DUI                   |                    |                   | \$0.00             | \$0.00   | \$0.00             |
|            | Motorcycle          | 1                             |                    |                   | \$520.00           | \$300.00 | \$220.00           |
|            | Flex Fundi          | ng                            |                    |                   | \$0.00             | \$0.00   | \$0.00             |
|            | Grand Tota          | 6                             |                    |                   | \$1,320.00         | \$300.00 | \$1,020.00         |

Updated 11/13/2020

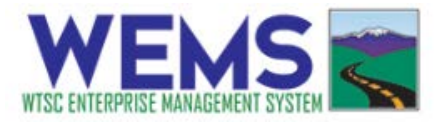

**Step 5:** When the new invoice form opens, click **Save Draft** at the bottom to generate the invoice number. Read the instructions at the top of the page before completing the invoice.

- a. All fields marked as "\*" are mandatory.
- b. Please note the invoice number in case you exit and need to finish later.

| New Activity                                                                                                    |                                                                                                    |
|----------------------------------------------------------------------------------------------------|----------------------------------------------------------------------------------------------------|
| Grant Activity                                                                                                    |                                                                                                    |
| Updated By:                                                                                                    |                                                                                                    |
| Status:                                                                                                    |                                                                                                    |
| * Billing Start Date:                                                                                                    | mm/dd/yyyy 🗎                                                                                                    |
| * Billing End Date:                                                                                                    | mm/dd/yyyy 🗃                                                                                                    |
| B HVE Invoice Instru                                                                                                    | tions                                                                                                    |
| 2. Enter an invo<br>3. Enter an invo<br>4. If you are par<br>5. Otherwise, er<br>6. Click 'Save D<br>7. Upload the sc<br>8. When finishe | and end dates of the cuant (above).<br>celescription and who should receive reimbursement.<br>icipating in the electronic activity log pilot, update the Type of Invoicing to "Linked to WEMS Activity Logs" and select and attach your logs, then then auto-<br>ter the amounts for the correct emphasis type in the Experiditure tab.<br>aff to update the Summary Budget after the amount has been entered.<br>and activity logs to support the activity. (If you are participating in the pilot, you don't need to upload any other documentation.)<br>t, click "Submit" to process your claim. |
| Total Grant/Contract<br>Amount:                                                                                                    |                                                                                                    |
| Invoice Description:                                                                                                    |                                                                                                    |
| Upload supporting documen                                                                                                    | tation as needed                                                                                                    |
| Click Save before adding att                                                                                                    | achments                                                                                                    |
| Select Payment Type:                                                                                                    | Click here first to generate invoice                                                                                                    |
| • Type of Invoicing                                                                                                    | number.                                                                                                    |
| Manually Entered Invoice                                                                                                    |                                                                                                    |
|                                                                                                    | Sine Draft Cancel Return to Procosal                                                                                                    |

**Step 6:** Enter billing start and end dates, Invoice Description (i.e. XYZ Police Department DUI Enforcement Dec 2020), the Claimant name, and make sure the Statewide Vendor Number is correct. Click **Save Draft**.

**Step 7:** In the **Type of Agency Invoicing** section, change the selected field to "Linked to WEMS Activity Log". Click the **ACTIVITY LOGS** tab to view the list of the available activity logs that can be attached to the invoice (those that have been approved by a supervisor and have an hourly rate inputted. Check the box next to the activity log(s) you would like to attach and click **Attach Activity Logs to Invoice** button at the bottom.

| Linked to WEMS Activity Log       •         ACTIVITY LOGS       ENTER EXPENDITURES       SUMMARY OF BUDGET         • Select Activity Logs to Invoice with this Financial Report       •         • AL - 1176 - QA Officer 3 Test 3 - Seat Belt - 10/01/2019       •         • AL - 1236 - QA Officer 3 Test 3 - Seat Belt - 10/16/2019       Select the activity log(s), then click Attach Activity Logs to Invoice button.         • AL - 1233 - QA Officer 4 Test 4 - Distracted Driving - 10/14/2019       Invoice button. | Type of Agency Invoicing                                                                                              |                                  |
|----------------------------------------------------------------------------------------------------|----------------------------------------------------------------------------------------------------|----------------------------------|
| ACTIVITY LOGS       ENTER EXPENDITURES       SUMMARY OF BUDGET         • Select Activity Logs to Invoice with this Financial Report <ul> <li>AL - 1176 · QA Officer 3 Test 3 · Seat Belt - 10/01/2019</li> <li>AL - 1236 · QA Officer 3 Test 3 · Seat Belt - 10/16/2019</li> <li>AL - 1218 · QA Officer 3 Test 3 · Distracted Driving - 10/10/2019</li> <li>AL - 1233 · QA Officer 4 Test 4 · Distracted Driving - 10/14/2019</li> <li>AL - 1257 · QA Officer 4 Test 4 · Speed - 10/16/2019</li> </ul>                       | Linked to WEMS Activity Log                                                                                           |                                  |
| Select Activity Logs to Invoice with this Financial Report     AL - 1176 - QA Officer 3 Test 3 - Seat Belt - 10/01/2019     AL - 1236 - QA Officer 3 Test 3 - Seat Belt - 10/16/2019     AL - 1218 - QA Officer 3 Test 3 - Distracted Driving - 10/10/2019     AL - 1233 - QA Officer 4 Test 4 - Distracted Driving - 10/14/2019     AL - 1257 - QA Officer 4 Test 4 - Speed - 10/16/2019                                                                                                    | ACTIVITY LOGS ENTER EXPENDITURES SUMMARY OF BU                                                                        | UDGET                            |
| <ul> <li>AL - 1176 - QA Officer 3 Test 3 - Seat Belt - 10/01/2019</li> <li>AL - 1236 - QA Officer 3 Test 3 - Seat Belt - 10/16/2019</li> <li>AL - 1218 - QA Officer 3 Test 3 - Seat Belt - 10/16/2019</li> <li>AL - 1218 - QA Officer 3 Test 3 - Distracted Driving - 10/10/2019</li> <li>AL - 1233 - QA Officer 4 Test 4 - Distracted Driving - 10/14/2019</li> <li>AL - 1257 - QA Officer 4 Test 4 - Speed - 10/16/2019</li> </ul>                                                                                         | * Select Activity Logs to Invoice with this Financial Report                                                          |                                  |
| <ul> <li>AL - 1218 - QA Officer 3 Test 3 - Distracted Driving - 10/10/2019</li> <li>AL - 1233 - QA Officer 4 Test 4 - Distracted Driving - 10/14/2019</li> <li>AL - 1257 - QA Officer 4 Test 4 - Speed - 10/16/2019</li> </ul>                                                                                                    | AL - 1176 - QA Officer 3 Test 3 - Seat Belt - 10/01/2019     AL - 1236 - QA Officer 3 Test 3 - Seat Belt - 10/16/2019 | Select the activity log(s), then |
| AL - 1233 - QA Officer 4 Test 4 - Distracted Driving - 10/14/2019     AL - 1257 - QA Officer 4 Test 4 - Speed - 10/16/2019                                                                                                    | AL - 1218 - QA Officer 3 Test 3 - Distracted Driving - 10/10/2019                                                     | click Attach Activity Logs to    |
| AL - 1257 - QA Officer 4 Test 4 - Speed - 10/16/2019                                                                                                    | AL - 1233 - QA Officer 4 Test 4 - Distracted Driving - 10/14/2019                                                     | Invoice button.                  |
|                                                                                                    | AL - 1257 - QA Officer 4 Test 4 - Speed - 10/16/2019                                                                  |                                  |
|                                                                                                    | Bill Paracel Paratricy Logis to Infrare                                                                               |                                  |

A popup will appear to confirm the activity logs have been attached. Click **Ok** to close it and then click **Save Draft**.

We request that you group activity logs by time period or enforcement focus. Be sure to add activity logs that have an hourly rate of \$0.00 as well. This step connects the activity to the grant, helping the local task force to analyze performance.

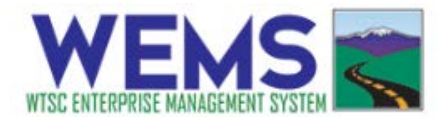

**Step 8:** Click Save Draft and the list of the attached logs will now be displayed under the tab ACTIVITY LOGS. You can view the details of each attached log by clicking the Open button on the right side.

| AC | TWITY LOOS ENTER DUPENDITURES                                 | SUMMARY OF BUDGET                        |                     |                  |                                            |                   |           |                 |                   |                             |
|----|---------------------------------------------------------------|------------------------------------------|---------------------|------------------|--------------------------------------------|-------------------|-----------|-----------------|-------------------|-----------------------------|
| •  | HVE Activity Log ID                                           | Law Enforcement a                        | Law Enforcement a   | Emphasis<br>Foom | 1 Dete                                     | = Hours<br>Worked | t Refe 1  | Tetal<br>Amount | Date<br>Submitted | Sum                         |
| 1  | AL - 1236 - Text 3 (Quality Assurance Police<br>Department 2) | Quality Assurance Police<br>Department 2 | QA Officer 3 Test 3 | Seat Belt        | 10/16/2019 05:00 AM<br>10/16/2019 05:00 PM | 8.000             | \$150.000 | 81,200.000      | 02/00/0000        | Attached to invoice<br>Open |
|    |                                                               |                                          |                     |                  |                                            |                   | \$150.000 | \$1,290.000     |                   |                             |

If an activity log was attached by mistake, you can detach it by opening the activity log and clicking **Detach from Invoice** button at the bottom of the screen.

Note: If you need to attach an activity log from a different agency, save the invoice in Draft, and contact WEMS Help at 360-725-9860 or <u>wemshelp@wtsc.wa.gov</u>. Provide the officer name, date of patrol, emphasis type, and invoice number. They will attach the log for you.

**Step 9:** When all activity logs have been added to the invoice, it is now time to enter the expenditures. Click on the Expenditures tab. To calculate the total invoiced amount per category, click on the blue button for that category in the middle column titled "Auto-Calculate buttons". If there are billable hours associated with this category, the amount will be calculated based on the total hours and rates entered in the attached activity logs. If there are no billable hours, the popup message will display as "Amount to Calculate is 0." After populating the expenditures, click Save Draft to calculate the grand total of all expenditures.

a. NOTE: You can manually overwrite the calculated amounts to a lesser value when funding is not available. When making manual adjustments to the expenditure fields, click **Save Draft** button every time you make a change to recalculate the grand total.

| Click the buttens below to a | to colouisto the superditures sistered on this invoice   |                                   |
|------------------------------|----------------------------------------------------------|-----------------------------------|
| Emphasis Focus               | Auto-calculate the expenditures claimed on this invoice. | Expenditures Claimed this Invoice |
| DUI                          | T Calculate DUI                                          |                                   |
| Distracted                   | Calculate Distracted                                     |                                   |
| Seatbelt                     | P Calculate Seatbelt                                     |                                   |
| Speeding                     | A Calculate Speeding                                     |                                   |
| farget Zero Teams DUI        | P Calculate Target Zeros Team DUI                        |                                   |
| Notorcycle                   | a% Calculate Motorcycle                                  |                                   |
| flex Funding                 | Calculate Flex Funding                                   |                                   |
| Srand Total                  |                                                          | s                                 |

**Step 10:** When the invoice is ready, Click **Submit to TZM** to send the completed invoice to the TZM for final review.

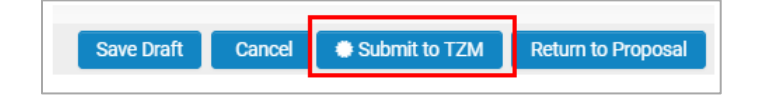